## RISS 사용법 (6) 영문 데이터베이스 검색

## http://www.riss.kr/fsearch/FsearchMain.do

영문 데이터베이스를 검색하고 싶다면, 이곳으로 가십시오. 단, 다른 자료는 SNS 계정 (Naver, Facebook, Google 에 있는 본인의 계정)으로 로그인해서 이용할 수 있지만, 이 영문 데이터베이스를 검색하고자 할 경우, RISS 에 회원등록을 정식으로 하고 RISS 로그인 및 패스워드 정보로 로그인해야 합니다. [외국인 회원]으로 가입하는 방법은 "RISS 사용법 (시작) 로그인 방법"을 참고하세요.

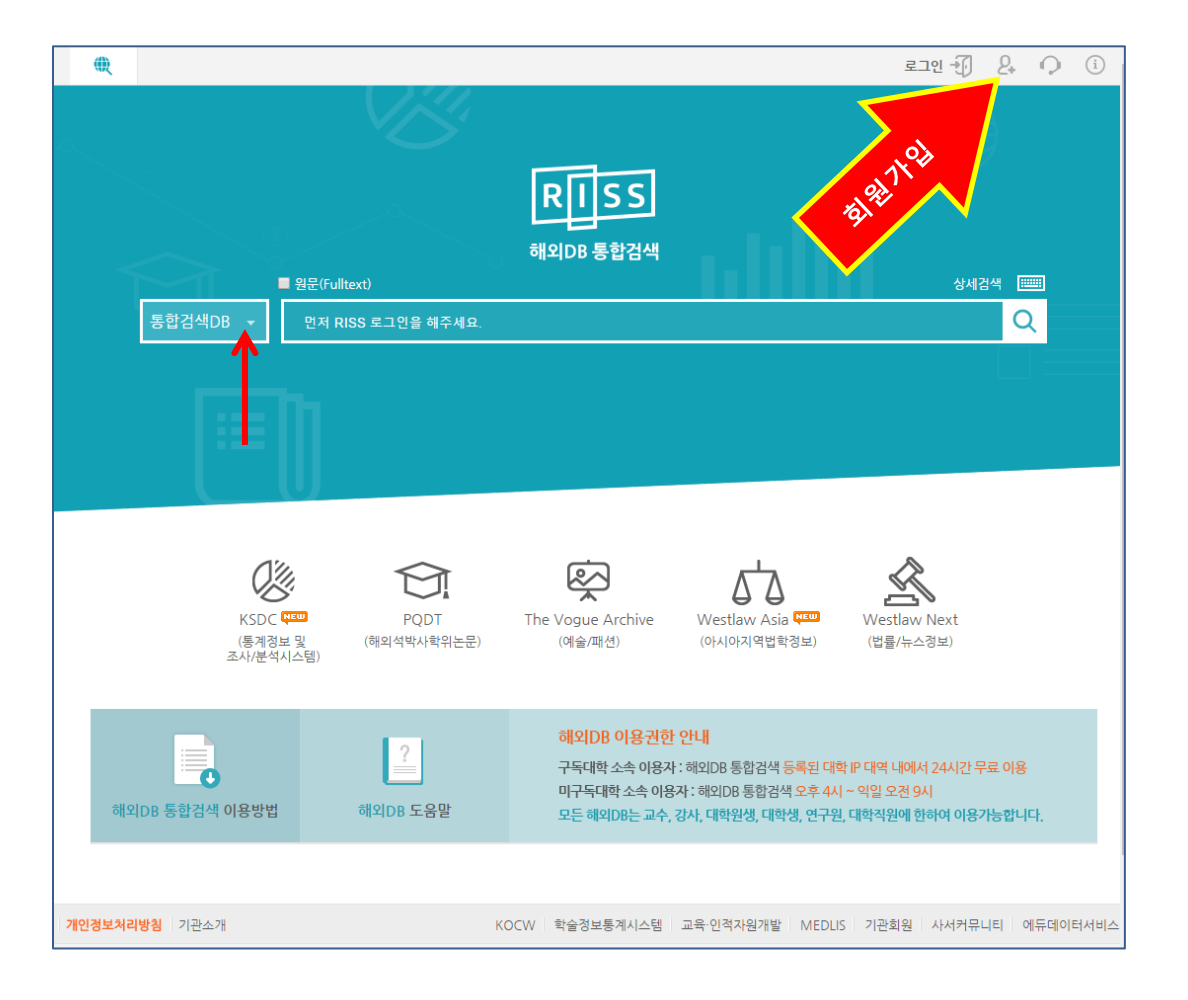

[통합검색 DB]를 누르면, 다음 페이지에서 보는 것과 같은 메뉴가 추가로 뜹니다. 검색가능한 데이터베이스를 ABC 순으로 보거나, 분야별로 정리해 둔 리스트를 보고 내가 검색하고 싶은 데이터베이스가 몇 개가 되든지 모두 체크박스에 체크를 한 후에 검색을 할 수 있습니다.

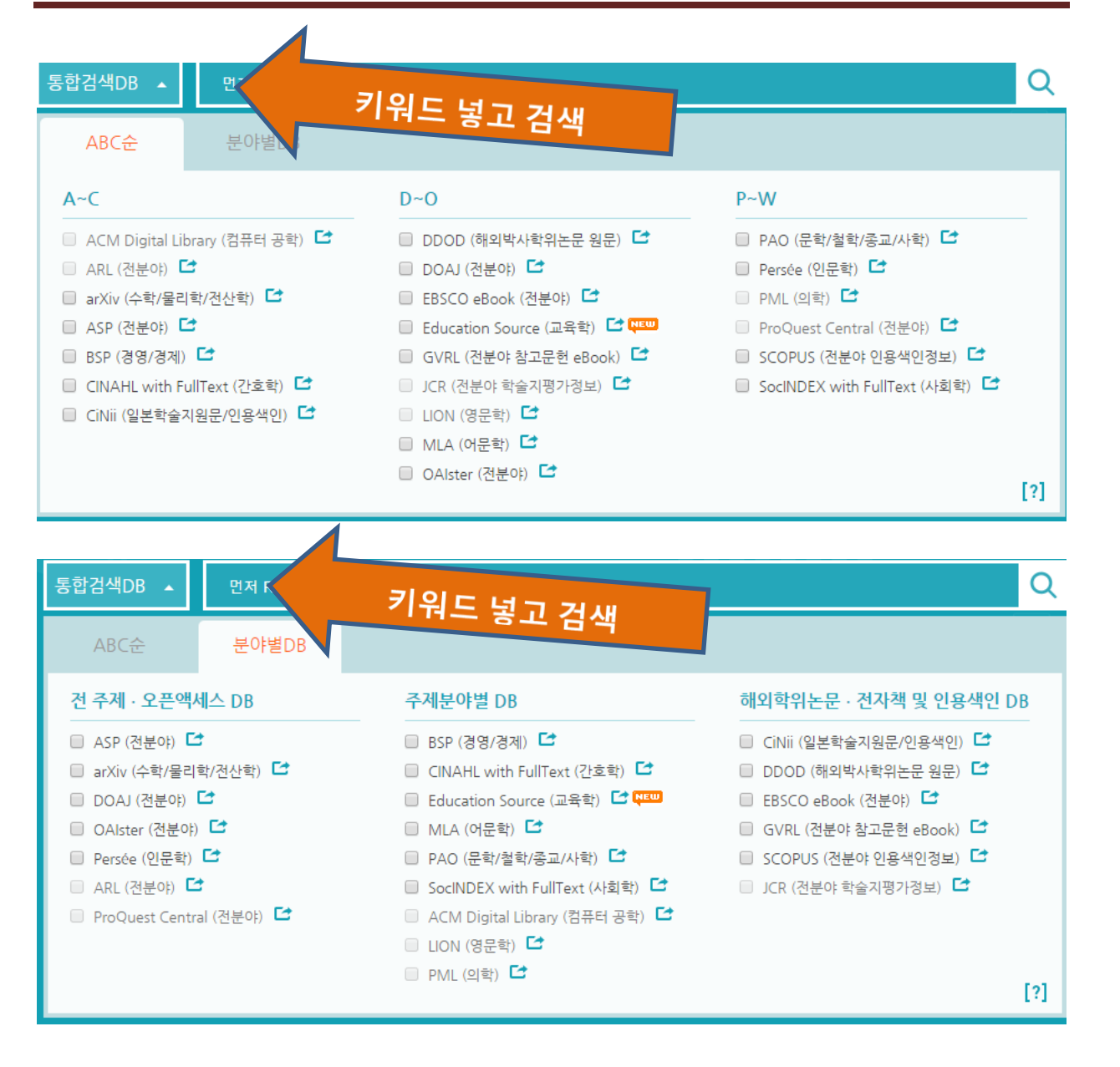

물론, 키워드는 영어로 넣으셔야 검색할 수 있겠지요. 검색창의 왼쪽 위에 있는 **[상세검색]** 옆에 있는 **[다국어 입력]** 을 사용하면 일본어 등으로도 검색해서 자료를 찾을 수 있습니다.

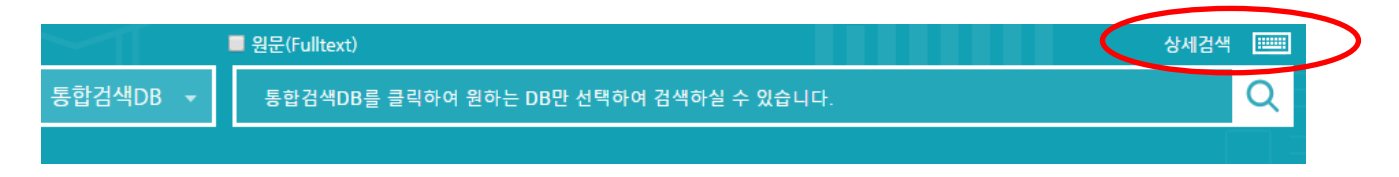

"missionary"라는 검색어를 넣어 검색해 보았습니다. 그러면, 일단, 저널 이름에 missionary 가 들어가는 경우가 두 건으로 뜹니다. 그러면, 각 저널 내에서 추가로 검색을 합니다. 첫 줄에 나온 "International bulletin of Missionary Research" 내에서 "japan"으로 검색해 보겠습니다. 그러면, 두 건의 글이 나옵니다.

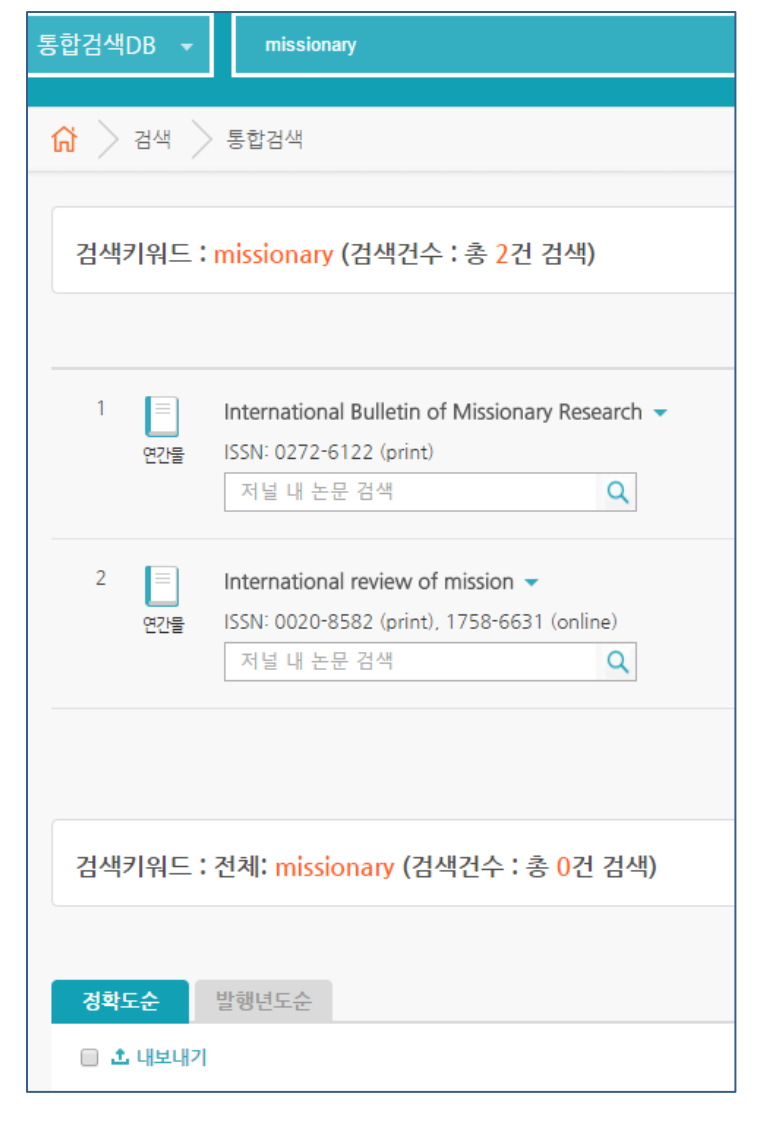

| 1 | (미)<br>연간물 | International Bulletin of Missionary Research  ISSN: 0272-6122 (print) Japan                     |
|---|------------|--------------------------------------------------------------------------------------------------|
| 2 | ()<br>연간물  | International review of mission ▼<br>ISSN: 0020-8582 (print), 1758-6631 (online)<br>저널 내 논문 검색 Q |

| 겯   | I색키워드 : -      | 수록처: International Bulletin of Missionary Research AND 전체: japan (검색건수 : 총 2건 검색)                                                                                                    |
|-----|----------------|----------------------------------------------------------------------------------------------------|
| 2   | 영확도순           | 발행년도순                                                                                                    |
|     | ) 📩 내보내기       | 10개씩 출력   20개씩 출력   3                                                                                                    |
| ] 1 | Litte<br>Litte | American Missionaries, Christian Oyatoi, and Japan, 185973.<br>Putney. Clifford <sup>1</sup> ;International Bulletin of Missionary Research. Apr2010, Vol. 34 Issue 2, p119-120. 2p.<br>제공DB : ARL<br>원문보기 · 초록보기              |
| 2   | 나비면<br>리뷰      | Women Religious Leaders in Japan's Christian Century, 1549- 1650.<br><u>Ballhatchet. Helen</u> <sup>1</sup> ;International Bulletin of Missionary Research. Oct2009, Vol. 33 Issue 4, p223-224. 2p.<br>제공DB : ARL<br>원문보기 초록보기 |

 검색된 결과 가운데, 보고자 하는 자료를 누룹니다. 이 빨간 두꺼운 화살표 있는 곳을 누르면, 자료의 간단한 서지 사항을 볼 수 있습니다.

| 원문보기                                    |                                                                                                    | 내보내기 | 목록보기 |
|-----------------------------------------|----------------------------------------------------------------------------------------------------|------|------|
| American Mission                        | naries, Christian Oyatoi, and Japan, 1859–73.                                                              |      |      |
| Authors                                 | Putney, Clifford1                                                                                          |      |      |
| <ul> <li>Author Affiliations</li> </ul> | <sup>1</sup> Assistant Professor in the History Department at Bentley University, Waltham, Massachusetts   |      |      |
| <ul> <li>Source</li> </ul>              | International Bulletin of Missionary Research. Apr2010, Vol. 34 Issue 2, p119-120, 2p.                     |      |      |
| <ul> <li>ISSN</li> </ul>                | 0272-6122                                                                                                  |      |      |
| <ul> <li>Document Type</li> </ul>       | Book Review                                                                                                |      |      |
| <ul> <li>Subject Terms</li> </ul>       | NONFICTION*                                                                                                |      |      |
|                                         | AMERICAN Christian missions                                                                                |      |      |
|                                         | CHRISTIANITY Japan                                                                                         |      |      |
| <ul> <li>Database</li> </ul>            | ARL                                                                                                    |      |      |
| <ul> <li>Abstract</li> </ul>            | The article reviews the book "American Missionaries, Christian Oyatoi, and Japan, 1859-73," by Hamish Ion. |      |      |
|                                         |                                                                                                    |      |      |
|                                         |                                                                                                    |      |      |

② 이 자료의 원문을 보려면, 파란색 얇은 화살표가 가르키는 곳에 있는 [원문보기]를 누르면
 원문을 볼 수 있습니다. 이 때 [원문보기]를 누른다고 바로 원문이 열리는 것이 아니고,

[원문보기]를 누르면, [ARL]이라는 표시가 나타나고 그것을 누르면 비로소 원문이 열려 볼 수 있습니다.

③ 다음 페이지를 보면, 열린 원문 자료를 저장하거나 프린트도 할 수 있습니다. [PDF 다운로드] 버튼이 보이시죠? 그 버튼을 누르면, 지금 보고 있는 자료를 PDF 버전으로 다운로드 받아 저장할 수 있습니다.

| 원문보기                 |       |
|----------------------|-------|
| • ARL                |       |
| American Wissionarie | s, Ch |

| 해외DB 통합검색 [2] 원류                                                                                                    | 보기 오류 시 해결방법                                                                     | [≌] 기관별DB구독현황                                                                                                    |
|----------------------------------------------------------------------------------------------------|----------------------------------------------------------------------------------|----------------------------------------------------------------------------------------------------|
| ProQuest                                                                                                    | Ð                                                                                | <b>■ 1</b> ?                                                                                                    |
| 기본 검색 고급 검색 출판물 찾아보기 데이터베이스 (4)                                                                                                    |                                                                                  |                                                                                                    |
| American Missionaries, Christian Oyatoi, and Japan,<br>1859–73<br>Putney, Clifford A. International Bulletin of Missionary Research 34.2 (Apr<br>2010): 119–120.<br>Full text Full text(PDF) 초록/세부 사항<br>조록 번역<br>To make sense of this upheaval, many Japanese (especially young men from the aristocratic samual<br>class) sought answers from missionaries, who, in Ion's words, provided a wide array of Western rearning:<br>"A smorgasbord, a veritable Viking's feast, of different ideas and knowledge was being offend up by<br>missionaries and from which the Japanese freely picked, selecting those they considered one most<br>delectable and valuable" (p., xiii). | ProQuest 검색<br>PDF 다운로<br>2) 인용 을<br>일<br>은 인쇄 일<br>이 선택한 항목에 :<br>[[]][55] 않았다. | 오<br>드<br>전자 메<br>저장<br>추가                                                                                                    |
| Full text 번역<br>American Missionaries, Christian Oyatoi, and Japan, 1859–73, By Munish Ion, Vancouver: Univ. of British<br>Columbia Press, 2009, Pp, xxiv, 410, CA\$90/ US\$85.<br>Hamish Ion may well be the greatest living authority on the visitory of Protestant missions to Japan, His<br>fourth book on the subject is American Missionaries, Christian Oyatoi [foreigners employed by the<br>Ionarca superment], and Ionar, 1950, 72, Io Missionaries, Christian Oyatoi [foreigners employed by the                                                                                                    | 근근 왕국<br>색인 처리 용어로<br><b>주제</b><br>Belicious missio<br>원문이 보이지                   | . 검색<br>*<br>않나요? ① 오류접수                                                                                                    |
| ④ [PDF 나운로느] 버튼         아래에 있는 [인용]을         눌러보세요. 그러면,         오른쪽 화면과 같은         팝업창이 뜹니다.         여기에서 [인용         형식]을 눈여겨         보십시오.         Putney, C. (2010). American missionaries, christian oyato         International Bulletin of Missionary Research, 34(2),         http://search.proquest.com/docview/216009632?acc                                                                                                    | 에 복사하여 붙여<br>i, and japan, 1859-7<br>. 119-120. Retrieved<br>countid=31183       | <ul> <li>ℓ</li> <li>ℓ</li> <li>८</li> <li></li> <li></li> <l< td=""></l<></ul> |
| TISTWORKS                                                                                                    |                                                                                  | 완료                                                                                                    |

(6)

## Chicago 16<sup>th</sup> Edition (Author-Date System)

## Chicago 16<sup>th</sup> Edition (Notes & Bibliography)

이 두가지 가운데 저희는 Notes & Bibliography 형식을 사용하도록 합니다. 그러면, 그 밑에 내가 보고 있는 이 자료를 인용할 때 어떻게 시카고스타일로 적으면 될지 완성된 형태로 나옵니다. 이 것을 복사해서 자신의 리포트에 붙여넣기하시면 됩니다.

⑤ [인용] 옆에 있는 [전자 메일]을 누르면, 이 서지사항과 원문을 모두 내 이메일로 보내 놓을 수 있습니다. 중간에 있는 [마지막에 서지 색인 포함]에 체크를 하면, [인용 형식]을 선택할 수 있습니다.

| 전자 메일                   | 0 ×                                                                                          |
|-------------------------|----------------------------------------------------------------------------------------------|
| 내용:<br>(해당하는 경우)        | 원본 파일 형식 (PDF, 비디오, 프리젠테이션, 스프레드사<br>인용, 초록, full text, 이미지, 색인 처리가 포함됨. 7MB 이하의 파일이<br>첨부됨. |
| 정렬 순서:                  | 오래된 날짜순 🔻                                                                                    |
| 서지:                     | ☞ 마지막에 서지 색인 포함                                                                              |
| 인용 형식:                  | Chicago 16th Edition (Notes & Bibliography)                                                  |
| 포함:                     | ■ 최근 검색 항목<br>☑ 커버 페이지/헤더                                                                    |
|                         | ◙ 득자<br>☑ 문서 번호 매기기                                                                          |
| 전자 메일 주소:               |                                                                                              |
|                         | 콤마나 세미콜론을 이용하여 전자 메일 주소를 구분합니다. 수신자는<br>자신의 전자 메일 주소만 보게 됩니다.                                |
| 사용자 이름:                 |                                                                                              |
| [ <b>저자 메일 주소</b> 1에 자신 | 누가 선자 메일을 발송했는지 알리기 위해 사용됩니다.<br>                                                            |

전송되는 주소를 확인할 기회가 한 번 주어지고 [닫기] 버튼을 누르면 전자메일이 전송됩니다.